# WEBPROLIFIC WORK FROM HOME (WFH)

Resort Back office application User: Finance & Procurement

**OFFICIAL COMPUTERS:** Official laptop users accessing WebProlific, follow the process below: **Pre-requisites:** 

## Hardware:

Laptop/Desktop with Internet Connection

- Software:
  - Internet explorer (IE) version 10 and above

### **Process:**

- 1. Connect to Internet.
- 2. Open the below link in Internet explorer only and login with existing credentials and start using the Web prolific application.

http://182.18.149.190:92/wish/Common/frmlogin.aspx

## OWN COMPUTERS: Users using own computers, need to follow below process Pre-requisites:

## Hardware:

- Laptop/Desktop with Internet Connection

### Software:

- Internet explorer (IE) version 10 and above
- Configure IE as per below snapshots for first time

### Process:

Process remains same as above

**Configure IE:** Following settings are need to be done (one time only) for the first time login

1. Open IE-- > Tools  $\rightarrow$  Compatibility view settings

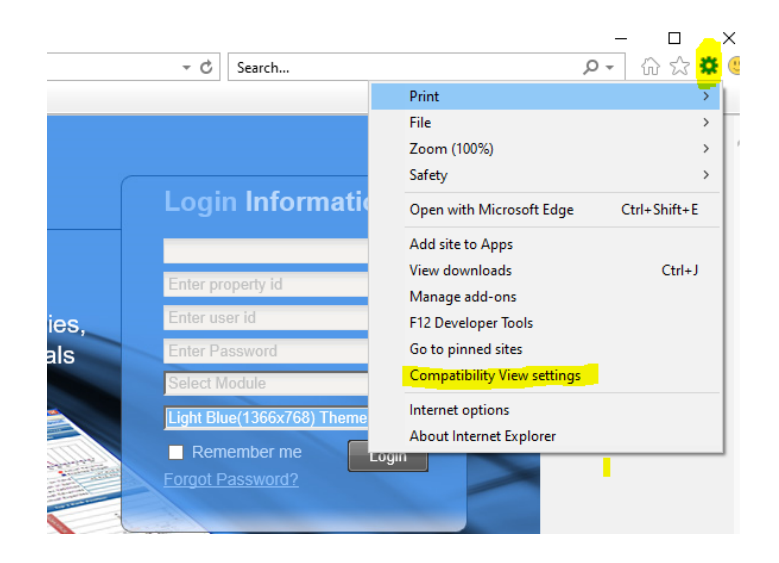

2. Copy the url link (provided above) and paste it, then click on Add button.

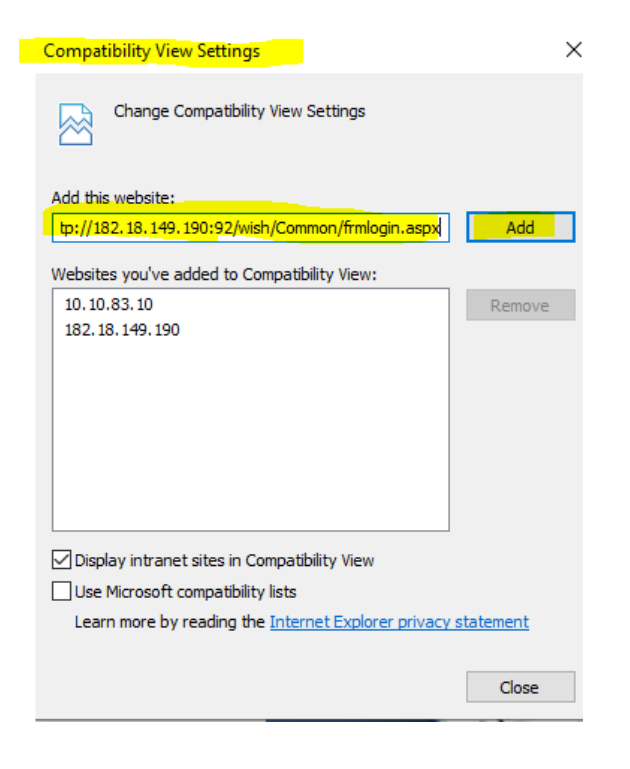

3. From IE→ Tools→ Internet Options→ Security tab→ Click on sites Copy and paste the link then click on ADD button.

| Internet (                                                                                                    | Options      |           |         |                                       |          | ? ×      |  |
|----------------------------------------------------------------------------------------------------|--------------|-----------|---------|---------------------------------------|----------|----------|--|
| General                                                                                                    | Security     | Privacy   | Content | Connections                           | Programs | Advanced |  |
| Trusted                                                                                                    | sites        |           |         |                                       |          | ×        |  |
| You can add and remove websites from this zone. All websites in this zone will use the zone's security settings. |              |           |         |                                       |          |          |  |
| Add this                                                                                                    | s website to | the zone  | :       |                                       |          |          |  |
| ://182                                                                                                    | .18.149.19   | 0:92/wish | /Common | /frmlogin.asp                         | A A      | bb       |  |
| Website                                                                                                    | es:          |           |         |                                       |          |          |  |
| http:/                                                                                                    | /10.10.83.   | 10        |         | 1                                     | Rem      | iove     |  |
| http:/                                                                                                    | /182.18.14   | 9.190     |         |                                       |          |          |  |
| nttp:/                                                                                                    | /192.166.1   | 40,100    |         | · · · · · · · · · · · · · · · · · · · | ·        |          |  |
| <                                                                                                    |              |           |         | >                                     |          |          |  |
| Require server verification (https:) for all sites in this zone                                                  |              |           |         |                                       |          |          |  |
|                                                                                                    |              |           |         |                                       |          |          |  |
|                                                                                                    |              |           |         |                                       | Clo      | se       |  |
|                                                                                                    |              |           |         |                                       |          |          |  |
| Depart all appendix to the family level                                                                          |              |           |         |                                       |          |          |  |
| Reset all zones to default level                                                                                 |              |           |         |                                       |          |          |  |
|                                                                                                    |              |           |         |                                       |          |          |  |
|                                                                                                    |              |           |         |                                       |          |          |  |
|                                                                                                    |              |           | O       | C Ca                                  | ancel    | Apply    |  |

4. From IE→Internet options→Privacy tab→uncheck the Pop –up Blocker, then click Apply and OK button.

| Internet Options                                               | ? ×        |  |  |  |  |  |  |
|----------------------------------------------------------------|------------|--|--|--|--|--|--|
| General Security Privacy Content Connections Program           | s Advanced |  |  |  |  |  |  |
| Settings                                                       |            |  |  |  |  |  |  |
| Sites Ad                                                       | dvanced    |  |  |  |  |  |  |
| Location                                                       |            |  |  |  |  |  |  |
| Never allow websites to request your Clear Site                |            |  |  |  |  |  |  |
| Pop-up Blocker                                                 |            |  |  |  |  |  |  |
| Turn on Pop-up Blocker                                         | Settings   |  |  |  |  |  |  |
| InPrivate                                                      |            |  |  |  |  |  |  |
| Disable toolbars and extensions when InPrivate Browsing starts |            |  |  |  |  |  |  |
|                                                                |            |  |  |  |  |  |  |
|                                                                |            |  |  |  |  |  |  |
|                                                                |            |  |  |  |  |  |  |
|                                                                |            |  |  |  |  |  |  |
|                                                                |            |  |  |  |  |  |  |
|                                                                |            |  |  |  |  |  |  |
|                                                                |            |  |  |  |  |  |  |
|                                                                |            |  |  |  |  |  |  |
|                                                                |            |  |  |  |  |  |  |
|                                                                |            |  |  |  |  |  |  |
|                                                                |            |  |  |  |  |  |  |
| OK Cancel                                                      | Apply      |  |  |  |  |  |  |

5. Refresh the link and login with your existing credentials.

# Create shortcut on desktop:

• To create shortcut, move the cursor to "e" image and drag to desktop.

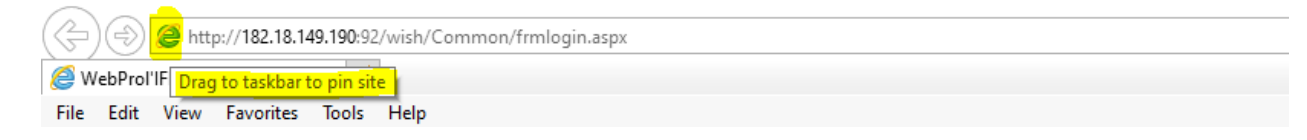

• Shortcut will be created on desktop.

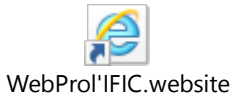

• From next time onwards, double click the shortcut and start access the Web prolific application.